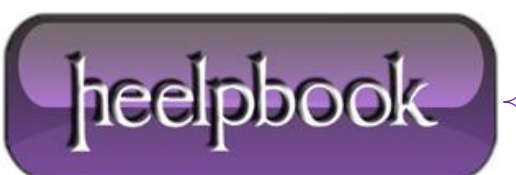

## WINDOWS 7 – HOW TO DELETE HIBERFIL.SYS FILE

Hibernate mode uses the **hiberfil.sys** file to store the the current state (<u>memory</u>) of the PC, and since it's managed by Windows.

If you want to delete use one of the following solutions:

## Solution 1

- Click Start -> All Programs -> Accessories;
- Right-click Command Prompt;
- Select Run as administrator;
- Grant permission to change system settings;
- In this privileged command prompt window, enter:

powercfg -h off

## Solution 2

Boot in **Safe Mode** and delete the file. Ensure that the hibernation is not enabled. If you still cannot delete it, use some other bootable disk and then delete it.

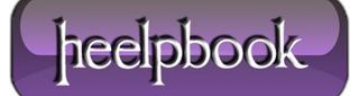